## Werkblad Cabri Junior TM

## Symmetrie

**Definities** Een *parallellogram* is een vierhoek waarvan elk tweetal overstaande zijden evenwijdig is. Een *symmetrie-as* van een figuur is een lijn die ...

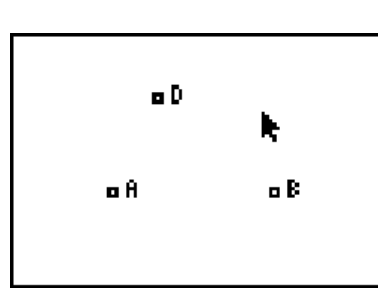

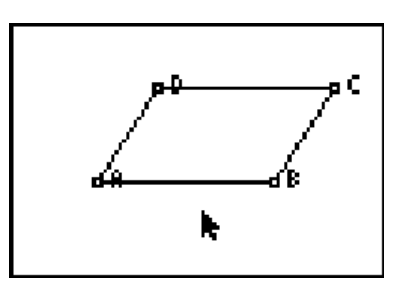

- Teken de punten A, B, D. Teken vervolgens de lijnen AB en AD. Construeer ook de lijn door D evenwijdig met AB en de lijn door B evenwijdig met AD (met de functie 'Parallel'). Construeer ook het snijpunt C van deze lijnen (met de functie 'Point | Intersection').
- Verberg dan de lijnen AB, BC, CD en DA (met de functie 'Hide/Show'), en teken de vierhoek ABCD (met de functie 'Quad.').
  Waarom is dan ABCD een parallellogram?
- 3. Teken de lijn *BD* en construeer nu het spiegelbeeld van *ABCD* in de lijn *BD*. Gebruik daarvoor de functie 'Reflexion', selecteer dan de vierhoek en vervolgens de lijn *BD*.

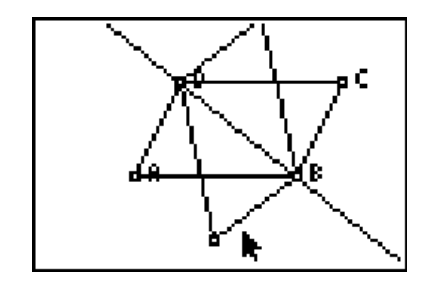

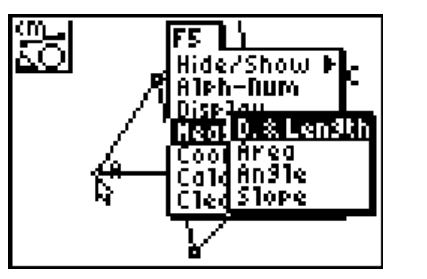

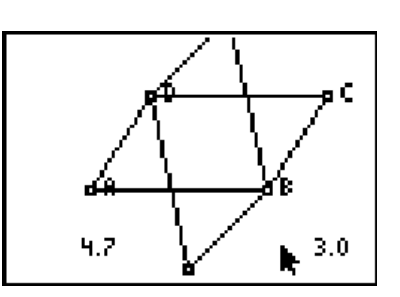

- 4. Ga door verplaatsing van het punt *A* na, dat het mogelijk is de oorspronkelijke figuur met de beeldfiguur te laten samenvallen (verplaatsen: wijs het punt *A* aan en druk dan op [ALPHA]).
- 5. Blijkbaar vallen de oorspronkelijke figuur en de beeldfiguur niet altijd samen. Heb je een vermoeden wanneer dit *wel* het geval is?
- 6. Verplaats het punt *A* nu weer zo, dat bovenstaande figuur op je beeldscherm staat. We gaan nu de lengtes van twee zijden, *AB* en *BC*, van *ABCD* bekijken. Kies daartoe de functie 'Measure | D. & Length'. Selecteer eerst het punt *A* en vervolgens het punt *B*. Verplaats daarna de waarde naar het onderste deel van het scherm (met de cursortoetsen). Doe hetzelfde voor de lengte van *BC*.
- 7. Verplaats nu wederom het punt *A* tot het beeld van *ABCD* samenvalt met z'n spiegelbeeld. Wat kan je nu opmerken over de lengtes van *AB* en *CD*?
- 8. Als *ABCD* een rechthoek is, kan je dan het beeld van *ABCD* met z'n spiegelbeeld laten samenvallen? Verklaar je antwoord.

Cabri Junior<sup>TM</sup> – Dick Klingens